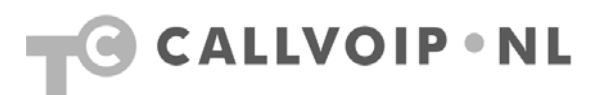

# CallVoip Telefonie – configuratie Tiptel IP28x IP Phone

| С | allVoip Telefonie – configuratie Tiptel IP28x IP Phone      | 1 |
|---|-------------------------------------------------------------|---|
|   | Tiptel IP Phones                                            | 2 |
|   | Professionaliteit – zeer veel mogelijkheden!                | 3 |
|   | Tiptel IP28x aansluiten: voorkeurstaal instellen            | 4 |
|   | Tiptel IP28x aansluiten: webbased configuratiepagina openen | 4 |
|   | Webbased configuratiepagina Tiptel IP28x                    | 5 |

### **Tiptel IP Phones**

Tiptel biedt een breed assortiment aan professionele en zeer veelzijdige IP Phones die u een indrukwekkend scala aan mogelijkheden te bieden hebben. Werkelijk alles is tot in de puntjes verzorgd en zeer degelijk vormgegeven. Een uitgebreide interface en een zeer uitgebreide handleiding op internet ondersteunen u bij de configuratie van uw telefoons.

Het Tiptel-assortiment omvat diverse modellen bureau-IP-phones, waarvan de IP280, IP284, IP286 het meest populair zijn. Tiptel heeft diverse bedrade headsets die in combinatie met deze modellen kunt gebruiken zijn.

Een uitstekende keuze voor de zakelijke gebruiker die veel eisen stelt en een draadloos toestel wenst (zie aparte handleiding).

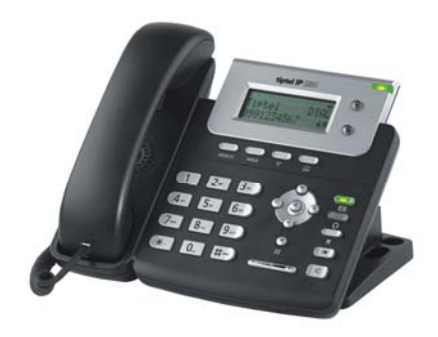

IP280: 2-lijns IP Phone

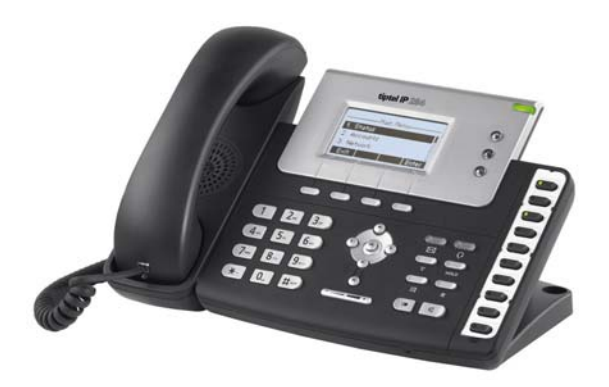

IP284: 3-lijns IP Phone

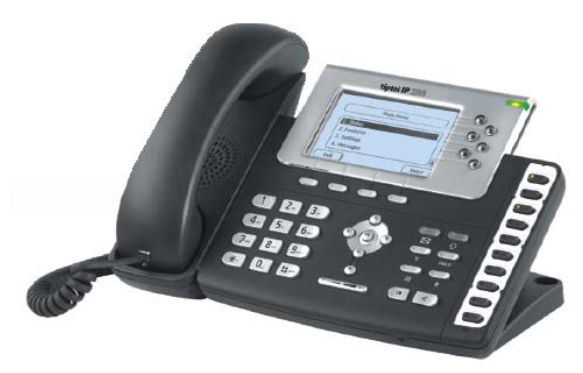

IP286: 6-lijns IP Phone

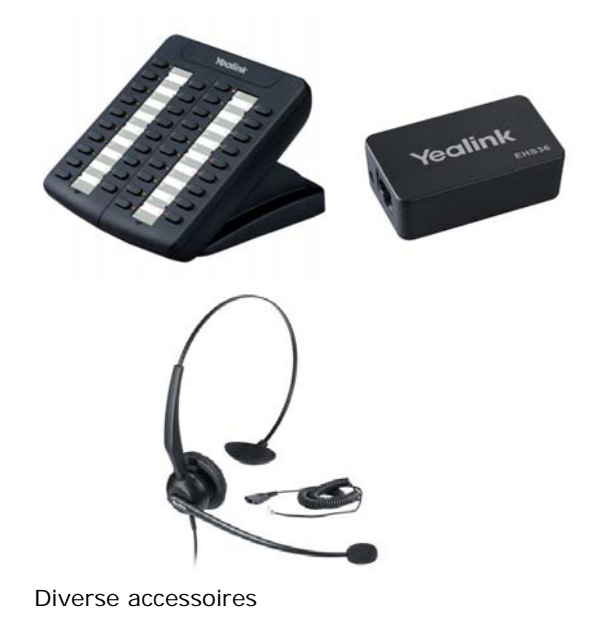

#### Professionaliteit - zeer veel mogelijkheden!

Bij de Tiptel-telefoons is vrijwel alles mogelijk. De bureautoestellen hebben veel toetsen die ervoor zorgen dat u veel functies automatisch kunt doen. De displays zijn ruim, zodat u steeds de op dat moment relevante informatie in het vizierheeft. Intern en extern doorverbinden werkt prima. De bureautelefoons bieden plaats voor vaak vele SIP-accounts (ca. 12 stuks, model-afhankelijk).

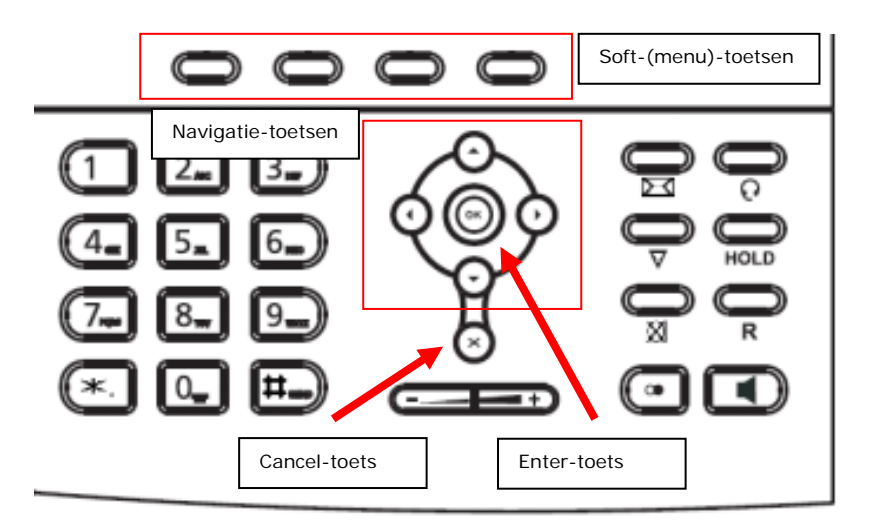

Om een actie te annuleren gebruikt u de CANCEL toets. De ENTER- of OK-toets bevestigt acties, selecties en input. Voor het navigeren gebruikt u de vier knoppen in het midden.

Afhankelijk van de operating mode kunt u met de overige toetsen diverse functies activeren – zie hiervoor de bij het toestel behorende handleiding.

De vier soft-menu-toetsen onder het scherm zijn context-specifieke functietoetsen. Welke functie zij vervullen wordt in het display aangegeven. Een van de functies waarvoor de soft-MENU-toets wordt gebruikt is om het hoofdmenu op te roepen. De drie of zes toetsen aan de rechterkant van het scherm, voorzien van LEDindicator, zijn de programmeerbare functietoetsen waaraan u diverse

functionaliteiten kunt toekennen. Zie ook hiervoor de handleiding van het toestel.

## Tiptel IP28x aansluiten: voorkeurstaal instellen

Het Tiptel-toestellen kunnen zowel via het toestel als via de webbased configuratiepagina worden ingesteld. Dit heeft u in enkele minuten klaar. Alle Tiptels bieden Nederlands als interfacetaal. De Tiptel IP280 heeft enkele kleine verschillen met de IP284/286. Daarnaast heeft de IP280 bepaalde functies niet die de IP284/286 wel hebben. In deze handleiding zijn de verschillen aangegeven gevolgd met het type tussen {}.

Als u de Tiptel aansluit start deze met een engelstalige interface. Deze is te wijzigen naar het Nederlands.

Om de displaytaal te wijzigen:

- Druk op de soft-menu-toets [Menu]
- Ga met de navigatietoetsen naar:
  - Settings (bevestig met [OK])
  - Basic settings (bevestig met [**OK**])
  - Language (bevestig met [OK])
  - Dutch (Nederlands) (bevestig met de soft-menu-toets [Opsl.] / [OK]{IP280})
- Ga naar het hoofdscherm door herhaaldelijk de Cancel-toets [x] te gebruiken

De verdere configuratie kunt u eenvoudig aan de hand van de uitgebreide webinterface van de telefoon doen.

#### Tiptel IP28x aansluiten: webbased configuratiepagina openen

Om de webbased configuratiepagina van de Tiptel te openen heeft u het IP-adres van het toestel nodig.

Vraag het IP-adres van de telefoon via het status-scherm op door op de [**OK**]-toets te klikken. Lees het IP-adres af. Type dit adres in de adresbalk van uw browser in. De configuratiepagina wordt nu geopend.

Webbased configuratiepagina Tiptel IP28x

| Status | Account            | Network       | Phone   | Contacts | Upgrade         | Security                            |
|--------|--------------------|---------------|---------|----------|-----------------|-------------------------------------|
|        |                    |               |         |          |                 |                                     |
| Versio | n 🕜                |               |         |          | Vorsio          | 'n                                  |
| 14     | Firmware Version   | 6.51.13.1     |         |          | It sho          | ws the version of                   |
| la la  | Hardware Version   | 4.0.0.1       |         |          | 1011000         | ne.                                 |
| Netwo  | rk 🕜               |               |         |          |                 |                                     |
|        | WAN Port Type      | DHCP          |         |          | Netwo<br>It sho | o <b>rk</b><br>ws the information o |
|        | WAN IP Address     | 192.168.21    | 62      |          | WAN             | port and LAN port.                  |
| 3      | Subnet Mask        | 255.255.25    | 5.0     |          |                 |                                     |
|        | MAC Address        | 00-15-65-1    | 3-ED-C3 |          |                 |                                     |
| 0      | link Status        | Connected     |         |          |                 |                                     |
| 1      | PC IP Address      | 0.0.0         |         |          |                 |                                     |
| 1      | Device Type        | Bridge        |         |          |                 |                                     |
| (1     | OHCP Server Status | (PC) Disabled |         |          |                 |                                     |
|        |                    |               |         |          |                 |                                     |
|        |                    |               |         |          |                 |                                     |
|        |                    |               |         |          |                 |                                     |
|        |                    |               |         |          |                 |                                     |
|        |                    |               |         |          |                 |                                     |
|        |                    |               |         |          |                 |                                     |
|        |                    |               |         |          |                 |                                     |
|        |                    |               |         |          |                 |                                     |

De configuratiepagina is opgebouwd uit een menubalk met tabbladen bovenaan en een overzichtsscherm eronder. Enkele pagina's hebben hoofdstukken die uitklappen als u er op klikt. Standaard opent de configuratiepagina op het tabblad [**Status**].

Klik op [Account] om identiteit in te richten met uw CallVoip-accountgegevens.

|            | Status Account N                                                                                                    | etwork Phon        | e í c     | Contacts         | Jpgrade Security                                                                  |
|------------|----------------------------------------------------------------------------------------------------|--------------------|-----------|------------------|-----------------------------------------------------------------------------------|
| Account    |                                                                                                    | Account 1          | 3         | _                |                                                                                   |
| Basic >>   |                                                                                                    |                    |           |                  | Display Name<br>SIP service subscriber's name<br>which will be used for Caller II |
|            | Register Status                                                                                                    | Registered         |           |                  | display.                                                                          |
|            | Account Active                                                                                                    | On C               | Off       | _                | Register Name<br>SIP service subscriber's ID                                      |
|            | Label                                                                                                    | CallVoip           | 0         |                  | used for authentication.                                                          |
|            | Display Name                                                                                                    | CallVoip - Marieke | 0         |                  | User Name                                                                         |
|            | Register Name                                                                                                    | 31501234567        | 0         |                  | VoIP service provider.                                                            |
|            | User Name                                                                                                    | 31501234567        | 0         |                  | NAT Traversal                                                                     |
|            | Password                                                                                                    | ••••••             | 0         |                  | Defines the STUN server will<br>be active or not.                                 |
|            | SIP Server                                                                                                    | sip.sipnl.net      | Port 5060 | 0                | Drover Require                                                                    |
|            | Enable Outbound Proxy Server                                                                                                    | Enabled            | 0         |                  | A special parameter just for                                                      |
|            | Outbound Proxy Server                                                                                                    | sip.sipnl.net      | Port 5060 | 0                | Nortel server. If you login to<br>Nortel server, the value should                 |
|            | Transport                                                                                                    | UDP                | 0         |                  | be:<br>com.nortelnetworks.firewall                                                |
|            | Backup Outbound Proxy Server                                                                                                    | sip.sipnl.net      | Port 5060 |                  | Coders                                                                            |
|            | NAT Traversal                                                                                                    | Disabled           | 0         | _                | Choose the codecs you want                                                        |
|            | STUN Server                                                                                                    |                    | Port 3478 | 0                | to use.                                                                           |
|            | Voice Mail                                                                                                    | 1233               | 0         |                  | Advanced<br>The Advanced parameters for                                           |
|            | Proxy Require                                                                                                    |                    |           |                  | administrator.                                                                    |
|            | Anonymous Call                                                                                                    | Off                | 0         |                  |                                                                                   |
|            | On Code                                                                                                    |                    | õ         | Account Active   | e: zet deze op [on]                                                               |
|            | Off Code                                                                                                    |                    | õ         | Displayname:     | naam verschijnt in het display van                                                |
|            | Anonymous Call Rejection                                                                                                    | Off                | 0         | COLLEGA'S en t   | bij ANDERE CALLVOIP-abonnees                                                      |
|            | On Code                                                                                                    |                    | 0         | Registrar Nam    | e: uw SIP gebruikersnaam zoals o                                                  |
|            | Off Code                                                                                                    |                    |           | CallVoip Accoun  | tgegevensformulier is aangegeven                                                  |
|            | Missed call log                                                                                                    | Enabled            | 0         | User Name: uv    | v SIP gebruikersnaam zoals op het                                                 |
|            | Auto Answer                                                                                                    | Disabled           | 0         | Accountgegever   | nsformulier is aangegeven                                                         |
|            | Ring Type                                                                                                    | common             | 0         |                  | sip wachtwoord zoals op het Cally                                                 |
|            | the state of the state of the s |                    |           | SIP server: sig  | .sipnl.net                                                                        |
| Codecs >>  | 0                                                                                                    |                    |           | Enable Outbou    | ind proxy: Enable                                                                 |
|            |                                                                                                    |                    |           | Enable Outbou    | and proxy: sip.sipnl.net                                                          |
| Advanced > | »>                                                                                                    |                    |           | Backup Outbo     | und Proxy Server: sip.sipnl.net                                                   |
|            |                                                                                                    |                    |           | Voice Mail: het  | callvoip voicemailnummer is 1233                                                  |
|            | Confirm                                                                                                    | Cancel             |           | Missing call lo  | g: Enable als u gemiste gesprekke                                                 |
|            |                                                                                                    |                    |           | Ring Type: hie   | r kunt u desprekken die on deze ad                                                |
|            |                                                                                                    |                    |           | lijn binnenkome  | n een eigen ringtone geven. Dit ka                                                |
|            |                                                                                                    |                    |           | zijn bij meerder | e nummers (bedrijven of werk/priv                                                 |
|            |                                                                                                    |                    |           |                  |                                                                                   |

U heeft ruimte voor 12 identiteiten ofwel 12 SIP-accounts. Deze accounts zijn individueel in te stellen via een invoervak met keuzelijst (zie markering in afbeelding). Elke identity kent een aantal hoofdstukken. Vul hoofdstuk [**Basic** >>] in zoals hierboven wordt geïllustreerd. Houdt u het CallVoip Accountgegevensformulier bij de hand. U heeft de gemarkeerde velden hierop nodig. Bewaar de instellingen met behulp van button [**Confirm**].

| Account     |                                                                    | Account                                                                                                    | 1 💌                                                                                                    | -                  |
|-------------|--------------------------------------------------------------------|----------------------------------------------------------------------------------------------------|----------------------------------------------------------------------------------------------------|--------------------|
| Basic >>    |                                                                    |                                                                                                    |                                                                                                    |                    |
| Codecs >> 🕜 |                                                                    |                                                                                                    |                                                                                                    |                    |
|             | Disable codecs<br>G723_63<br>G726-24<br>G726-32<br>G726-40<br>G722 | >><br>G723_C<br>G726-1                                                                                                    | :odecs<br>53 ↑<br>6 ↓                                                                                                    |                    |
| Advanced >> |                                                                    |                                                                                                    |                                                                                                    |                    |
|             | Confirm                                                            |                                                                                                    | Cancel                                                                                                    |                    |
| G7          | 22: Disable deze code                                              | ec (vaak wordt dit                                                                                                    | t als schril, schel                                                                                                    | l ervaren)         |
| PO          | MU: beweeg deze CO                                                 | DEC naar een pla                                                                                                    | ats bovenin de li                                                                                                    | ijst Enable codec  |
|             | Basic >><br>Codecs >> ②<br>Advanced >>                             | Basic >> Codecs >> Codecs >> Codecs >> Codecs >> Codecs >> Codecs Cr23_63 Gr26-24 Gr26-32 Gr26-40 Gr22 Cr26-40 Gr22 Confirm Confirm Co | Basic >> Codecs >> Codecs >> Codecs >> Codecs >> Codecs >> Codecs >> Codecs >> Codecs == Disable codecs C723_63 C726-24 C729 C726-32 C726-40 C729 C726-40 C729 C726-40 C729 C726-40 C729 C726-40 C729 C726-40 C729 C726-40 C729 C726-40 C729 C729 C729 C729 C729 C729 C729 C729 | Basic >> Codecs >> |

In hoofdstuk [**Codecs** >>] zijn er enkele wijzigingen aan te brengen. Controleer of u wel het juiste account hebt geselecteerd. Hier kunt u de selectie en volgorde van gehanteerde spraakcodecs hanteren. De CODECs bepalen de gesprekskwaliteit en de daarvoor benodigde bandbreedte.

G.711u en G.711a bieden ISDN-kwaliteit. Wij raden u aan te controleren of deze als hoofdcodecs op respectievelijk Codec 1 en Codec 2 in gesteld zijn. Wij adviseren u om de G.722 met hoge kwaliteit uit te schakelen; deze geluidsbeleving wijkt af van wat men gewend is en daardoor wordt dit vaak niet als een hogere, maar lagere kwaliteit ervaren. Maar test u gerust zelf!

U heeft de gemarkeerde velden hierop nodig. De aan te passen instellingen zijn in het kader uitgewerkt.

Bewaar de instellingen met behulp van button [Confirm].

| Account | t                                                       | Account 1     | ~        |   |                             |
|---------|---------------------------------------------------------|---------------|----------|---|-----------------------------|
| Basic > | >                                                       |               |          |   |                             |
|         |                                                         |               |          |   |                             |
| Codecs  | >> 🕜                                                    |               |          |   |                             |
| Advanc  | red >>                                                  |               |          |   |                             |
|         | UDP Keep-alive Message                                  | Enabled       | ~ 1      | 2 |                             |
|         | UDP Keep-alive Interval(seconds)                        | 30            |          |   |                             |
|         | Login Expire(seconds)                                   | 3600          | - 1      | 2 | Login Expire: Deze waar     |
|         | Local SIP Port                                          | 5060          |          | 2 | evt. lager zetten (bv. op 3 |
|         | RPort                                                   | Disabled      | × (      | 2 | (Checkt u in dat geval ook  |
|         | SIP Session Timer(seconds) T1                           | 0.5           |          | 8 | instellingen van de netwer  |
|         | SIP Session Timer(seconds) T2                           | 4             |          | L |                             |
|         | SIP Session Timer(seconds) T4                           | 5             |          |   |                             |
|         | Subscribe Period(seconds)                               | 1800          |          | 3 |                             |
|         | DTMF Type                                               | AUTO+SIP INFO |          | 0 | DTMF Type: AUTO+SIP I       |
|         | How to INFO DTMF                                        | Disabled      | ~        |   |                             |
|         | DTMF Payload(Scope:96~255)                              | 101           |          |   |                             |
|         | 100 reliable retransmission                             | Disabled      | ¥ (      | 8 |                             |
|         | Enable Precondition                                     | Disabled      | ~        | 8 |                             |
|         | Subscribe Register                                      | Disabled      | <b>v</b> | 8 |                             |
|         | Subscribe for MWI                                       | Disabled      | ¥ (      | 0 |                             |
|         | MWI Subscription Period(Scope:0~84600) (seconds)        | 3600          |          |   |                             |
|         | Caller ID Header                                        | FROM          | ~ (      | 0 |                             |
|         | Use Session Timer                                       | Disabled      | × (      | 3 |                             |
|         | Session Timer(seconds)                                  |               |          | 0 |                             |
|         | Refresher                                               | Uac           | ¥ (      | 0 |                             |
|         | Use user=phone                                          | Disabled      | × (      | 0 |                             |
|         | Voice Encryption (SRTP)                                 | On Off        | 0        |   |                             |
|         | ptime(ms)                                               | 20            | × (      | 0 |                             |
|         | BLF List URI                                            |               |          | 0 |                             |
|         | Shared Line                                             | Disabled      | ¥ (      | 0 |                             |
|         | Dialog-Info Call Pickup                                 | Disabled      | × (      | 0 |                             |
|         | BLA Number                                              |               |          | 0 |                             |
|         | BLA Subscription Period(Scope:60~7200)                  | 300           |          | 0 |                             |
|         | SIP Send MAC                                            | Disabled      | ¥ (      | 8 |                             |
|         | SIP Send Line                                           | Disabled      | <b>v</b> | 0 |                             |
|         | SIP Registration Retry Timer(Scope:0~1800)<br>(seconds) | 30            |          | 8 |                             |
|         | Enable Signal Encode                                    | Disabled      | × (      | 3 |                             |
|         | Signal Encode Key                                       |               |          | 8 |                             |
|         |                                                         |               |          |   |                             |

In hoofdstuk [**Advanced**] zijn maar enkele wijzigingen benodigd / geadviseerd. Bewaar de instellingen met de button [**Confirm**].

| Preference       Features       Softkey Layout       DSS Key       EXT Key       Voce       Ring       Tones       Date         WEB Language       English <ul> <li>DHCP Time</li> <li>Disabled</li> <li>Time Zone</li> <li>+1 Netherlands(Amsterdam)</li> <li>Secondary NTP Server</li> <li>europe.poolintp.org</li> <li>Secondary NTP Server</li> <li>nupoolintp.org</li> <li>Secondary NTP Server</li> <li>nupoolintp.org</li> <li>Secondary NTP Server</li> <li>nupoolintp.org</li> <li>Secondary NTP Server</li> <li>nupoolintp.org</li> <li>Update Interval(seconds)</li> <li>1000</li> <li>Primary NTP Server</li> <li>nupoolintp.org</li> <li>Secondary NTP</li> <li>Update Interval(seconds)</li> <li>1000</li> <li>Prived Type</li> <li>By Date</li> <li>By Uset</li> <li>By Uset</li> <li>Start Day of Week</li> <li>Start Day of Week</li> <li>Start Day of Week</li> <li>Start Day of Week</li> <li>Stop Day of Week</li> <li>Stop Day of Week</li> <li>Stop Day of Week</li> <li>Stop Day of Week</li> <li>Stop Day of Week Last in Month</li> <li>Stop Day of Week Last in Month</li> <li>Stop Day of Week Last in Month</li> <li>Stop Day of Week Last in Month</li> <li>Stop Day of Week Last in Month</li> <li>Stop Day of Week</li> <li>Stop Day of Week</li> <li>Stop Day of Week</li> <li>Stop Day of Week</li> <li>Stop Day of Week</li> <li>Stop Day of Week</li> <li>Stop Day of Week</li> <li>Stop Day of Week</li> <li>Stop Day of Week</li></ul>                                                                                                    | Status              | Account N         | letwork         | Phone     | Cont       | tacts Up        |            |
|----------------------------------------------------------------------------------------------------|---------------------|-------------------|-----------------|-----------|------------|-----------------|------------|
| WEB Language       English       ?         DHCP Tme       Disabled       ?         Time Zone       +1 Netherlands(Amsterdam)       ?         Primary NTP Server       ni.poolntp.org       ?         Update Interval(seconds)       1000       ?         Davlight Saving Time       Automatic       ?         Pried Type       By Date       By Week         Start Day of Week       Sunday       ?         Start Day of Week       Sunday       ?         Start Day of Week       Sunday       ?         Start Day of Week       Sunday       ?         Stop Day of Week       Sunday       ?         Stop Day of Week       Sunday       ?         Stop Day of Week       Sunday       ?         Stop Day of Week       Sunday       ?         Stop Day of Week       Sunday       ?         Manual Time       Disabled       ?         Manual Time       Disabled       ?         Date Format       DD MMM YYYY       ?         Inter Digit Time(1~14)(seconds)       4       ?         Inter Digit Time(       30       ?       ?         Backlight Time(seconds)       30       ?       ?<                                                                                                    | Preference Features | Softkey Layout    | DSS Key EXT     | Key V     | olce Ring  | Tones Dial      |            |
| DHCP Time       Deabled         Time Zone       +1 Netherlands(Amsterdam)         Primary NTP Server       aurope.pool.ntp.org         Secondary NTP Server       nl.pool.ntp.org         Update Interval(seconds)       1000         Davlight Saving Time       Automatic         Pixed Type       By Date         Fixed Type       By Date         Start Day of Week       Sunday         Start Day of Week Last in Month       Last In Month         Start Hour of Day       2         Stop Month       October         Stop Day of Week       Sunday         Stop Day of Week       Sunday         Stop Day of Week       Sunday         Stop Day of Week       Sunday         Stop Day of Week       Sunday         Stop Day of Week       Sunday         Stop Day of Week       Sunday         Stop Hour of Day       3         Offset(mnutes)       0         Manual Time       Disabled         Date Format       24 Hour         Date Format       24 Hour         Date Format       20         Live Diapad       Enabled         Inter Digit Time(1~14)(seconds)       4         Hash Hook Time(<80                                                                                                    | WEB Language        |                   | English         | ~         | 0          |                 |            |
| Time Zone +1 Netherlands(Amsterdam)   Primary NTP Server europe.pool.ntp.org   Secondary NTP Server nl.pool.ntp.org   Update Interval(seconds) 1000   Daylight Sawing Time Automatic   Fixed Type By Date   Fixed Type By Date   Start Day of Week Sunday   Start Day of Week Sunday   Start Day of Week Sunday   Start Hour of Day 2   Stop Day of Week Sunday   Stop Day of Week Sunday   Stop Day of Week Last in Month Last In Month   Stop Day of Week Last in Month Last In Month   Stop Day of Week Last in Month Last In Month   Stop Day of Week Last in Month Last In Month   Stop Day of Week Last in Month Last In Month   Stop Day of Week Last in Month Last In Month   Stop Day of Week Last in Month Last In Month   Stop Day of Week Last in Month Last In Month   Stop Day of Week Last in Month Last In Month   Stop Day of Week Last in Month Last In Month   Stop Day of Week Last in Month Last In Month   Stop Day of Imation 0   Manual Time Desabled   Date Format 24 Hour   Date Format D MMM YYYY   Date Format D MMM YYY   Live Dialpad Enabled   Inter Digt Time( <aksends)< td=""> 1   Backlight Time(seconds) 30   Stop Dard Lock Disabled   Ring Type Ri</aksends)<>                                                                                                    | DHCP Time           |                   | Disabled        | ~         |            |                 |            |
| Primary NTP Server europe.pool.ntp.org   Secondary NTP Server nl.pool.ntp.org   Update Interval(seconds) 1000   Davlight Saving Time Automatic   Pixed Type By Date    Fixed Type By Date    Start Month Harch   Start Day of Week Sunday   Start Hour of Day 2   Start Hour of Day 2   Stop Day of Week Sunday   Stop Day of Week Sunday   S                                                                                                    | Time Zone           |                   | +1 Netherland   | s(Amsterd | am)        | <b>•</b>        |            |
| Secondary NTP Server       nLpool.ntp.org       Image: Construction of the second of the second of the seco | Primary NTP Set     | rver              | europe.pool.nt  | p.org     | 0          |                 |            |
| Update Interval(seconds) 1000   Daylight Saving Time Automatic   Fixed Type Py Date P By Week   Start Month March   Start Day of Week Sunday   Start Hour of Day 2   Stop Day of Week Sunday   Stop Day of Week Sunday   Stop Pour of Day 3   Offset(minutes) 60   Manual Time Disabled   Date Format DD MMM YYY   Date Format DD MMM YYY   Inter Digit Time(1~14)(seconds) 4   Fish Hook Time(<800ms)                                                                                                    | Secondary NTP       | Server            | nl.pool.ntp.org |           | 0          |                 |            |
| Davight Saving Time Automatic   Fixed Type By Date @ By Week   Start Month March   Start Day of Week Sunday   Start Day of Week Sunday   Start Hour of Day 2   Stop Month October   Stop Day of Week Sunday   Stop Day of Week Sunday   Stop Day of Week Sunday   Stop Day of Week Sunday   Stop Day of Week Sunday   Stop Day of Week Sunday   Stop Day of Week Sunday   Stop Day of Week Last in Month Last In Month   Stop Hour of Day 3   Offset(minutes) 60   Manual Time Disabled   Date Format 24 Hour   Date Format DD MMM YYY   Date Format DD MMM YYY   Date Format 2   Ive Dialpad Enabled   Inter Digit Time(1~14)(seconds) 1   Backlight Time(seconds) 30   Backlight Time(seconds) 30   Keyboard Lock Disabled   Ring Type Ring1.wav                                                                                                    | Update Interval     | (seconds)         | 1000            |           | 0          |                 |            |
| Fixed Type                                                                                                    | Daylight Saving     | Time              | Automatic       | ~         | 0          |                 |            |
| Start Month       March       ✓         Start Day of Week       Sunday       ✓         Start Day of Week Last in Month       Last In Month       ✓         Start Hour of Day       2       Daylight Saving Time: Autom         Stop Month       October       ✓         Stop Day of Week       Sunday       ✓         Stop Day of Week       Sunday       ✓         Stop Day of Week Last in Month       Last In Month<                                                                                                    | Fixed Type          |                   | C By Date       | 🕝 By We   | ek         |                 |            |
| Start Day of Week Sunday   Start Day of Week Last in Month Last In Month   Start Hour of Day 2   Stop Month October   Stop Day of Week Sunday   Stop Day of Week Sunday   Stop Day of Week Last in Month Last In Month   Stop Day of Week Last in Month Last In Month   Stop Day of Week Last in Month Last In Month   Stop Day of Week Last in Month Last In Month   Stop Hour of Day 3   Offset(minutes) 60   Manual Time Disabled   Date Format 24 Hour   Inter Digit Time(1~14)(seconds) 4   Flash Hook Time(<800ms)                                                                                                    | Start Month         |                   | March           | ~         |            |                 |            |
| Start Day of Week Last in Month   Start Hour of Day   Stop Month   Stop Day of Week   Stop Day of Week Last in Month   Last In Month   Stop Day of Week Last in Month   Last In Month   Stop Day of Week Last in Month   Last In Month   Stop Hour of Day   Offset(minutes)   Manual Time   Disabled   Inter Digit Time(1~14)(seconds)   Flash Hook Time(<800ms)                                                                                                    | Start Day of We     | ek                | Sunday          | ~         |            |                 |            |
| Start Hour of Day 2   Stop Month October   Stop Day of Week Sunday   Stop Day of Week Last in Month Last In Month   Stop Hour of Day 3   Offset(minutes) 60   Manual Time Disabled   Date Format 24 Hour   Date Format DD MMM YYY (*)   Live Dialpad Enabled   Inter Digit Time(1~14)(seconds) 1   Backlight Time(seconds) 30   Backlight Time(seconds) 30   Keyboard Lock Disabled   Ring Type Ring Type                                                                                                    | Start Day of We     | eek Last in Month | Last In Month   | ~         | Time Zone  | e: +1 Netherlar | nds (Amste |
| Stop Month October   Stop Day of Week Sunday   Stop Day of Week Last in Month Last In Month   Stop Hour of Day 3   Offset(minutes) 60   Manual Time Disabled   Time Format 24 Hour   Date Format DD MMM YYYY   Date Format DD MMM YYYY   Live Dialpad Enabled   Inter Digit Time(1~14)(seconds) 1   8acklight Time(seconds) 30   Keyboard Lock Disabled   Ring Type Ring1.wav                                                                                                    | Start Hour of D     | ау                | 2               |           | Davlight S | Saving Time: A  | vutomatic  |
| Stop Day of Week Sunday   Stop Day of Week Last in Month Last In Month   Stop Hour of Day 3   Offset(minutes) 60   Manual Time Disabled   Time Format 24 Hour   Date Format DD MMM YYYY   Date Format DD MMM YYYY   Live Dialpad Enabled   Inter Digit Time(1~14)(seconds) 4   Plash Hook Time(<800ms)                                                                                                    | Stop Month          |                   | October         | ×         | Time form  | nat: 24 Hour    |            |
| Stop Day of Week Last in Month   Stop Hour of Day   Offset(minutes)   Manual Time   Disabled   Time Format   Date Format   DD MMM YYYY   Q   Live Dialpad   Inter Digit Time(1~14)(seconds)   4   Plash Hook Time(<800ms)                                                                                                    | Stop Day of We      | ek                | Sunday          | ~         | Date form  |                 | VV {IP284  |
| Stop Hour of Day 3   Offset(minutes) 60   Manual Time Disabled   Time Format 24 Hour   Date Format DD MMM YYYY   Date Format DD MMM YYYY   Live Dialpad Enabled   Inter Digit Time(1~14)(seconds) 4   Flash Hook Time(<800ms)                                                                                                    | Stop Day of We      | ek Last in Month  | Last In Month   | ~         |            |                 | 11 (11204  |
| Offset(minutes) 60   Manual Time Disabled   Time Format 24 Hour   Date Format DD MMM YYYY   Date Format DD MMM YYYY   Live Dialpad Enabled   Inter Digit Time(1~14)(seconds) 4   Flash Hook Time(<800ms)                                                                                                    | Stop Hour of Da     | зγ                | 3               |           |            |                 |            |
| Manual Time Disabled   Time Format 24 Hour   Date Format DD MMM YYYY   Dive Dialpad Enabled   Live Dialpad Enabled   Inter Digit Time(1~14)(seconds) 4   Flash Hook Time(<800ms)                                                                                                    | Offset(minutes)     | 1                 | 60              |           | _          |                 |            |
| Time Format 24 Hour   Date Format DD MMM YYYY   Live Dialpad Enabled   Inter Digit Time(1~14)(seconds) 4   Flash Hook Time(<800ms)                                                                                                    | Manual Time         |                   | Disabled        | × 1       | 0          |                 |            |
| Date Format     DD MMM YYYY       Live Dialpad     Enabled       Inter Digit Time(1~14)(seconds)     4       Flash Hook Time(<800ms)                                                                                                    | Time Format         |                   | 24 Hour         | × 1       | 0          |                 |            |
| Live Dialpad Enabled V V<br>Inter Digit Time(1~14)(seconds) 4 0<br>Flash Hook Time(<800ms) 1 0<br>Backlight Time(seconds) 30 V 0<br>Keyboard Lock Disabled 0<br>Ring Type Ring1.wav Del 0                                                                                                    | Date Format         |                   | DD MMM YYYY     |           | 0          |                 |            |
| Inter Digit Time(1~14)(seconds) 4 2<br>Flash Hook Time(<800ms) 1 2<br>Backlight Time(seconds) 30 2<br>Keyboard Lock Disabled 2<br>Ring Type Ring1.wav Del 2                                                                                                    | Live Dialpad        |                   | Enabled         | ~         | 0          |                 |            |
| Flash Hook Time(<800ms)     1       Backlight Time(seconds)     30       Keyboard Lock     Disabled       Ring Type     Ring1.wav                                                                                                    | Inter Digit Time    | (1~14)(seconds)   | 4               |           | 0          |                 |            |
| Backlight Time(seconds)  30    Keyboard Lock  Disabled    Ring Type  Ring1.wav                                                                                                    | Flash Hook Time     | e(<800ms)         | 1               |           | 0          |                 |            |
| Keyboard Lock  Disabled    Ring Type  Ring1.wav                                                                                                    | Backlight Time(     | seconds)          | 30              | ~         | 0          |                 |            |
| Ring Type Ring1.wav Del 🕜                                                                                                    | Keyboard Lock       |                   | Disabled        | ~         | 0          |                 |            |
|                                                                                                    | Ring Type           |                   | Ring1.wav       | <b>~</b>  | Del        | 0               |            |
| Upload Ringtone Bladeren                                                                                                    | Upload Rington      | 2                 |                 |           | Bladeren   |                 |            |
|                                                                                                    |                     | Confirm           | Car             | ncel      | 10         |                 |            |

Op tabblad [**Phone**][**Preference**] zijn nog enkele landspecifieke instellingen te wijzigen. U heeft de gemarkeerde velden hiervoor nodig. De aan te passen instellingen zijn in het kader uitgewerkt.

Klik op [**Confirm**] om de instellingen op te slaan.

Na het uitvoeren van de genoemde instellingen is uw Tiptel IP28x telefoon ingesteld voor CallVoip Telefonie. U zult bijzonder veel plezier van deze zeer complete en overzichtelijke telefoon kunnen hebben.

U ziet in de schermprints: er zijn nog legio zaken die u kunt instellen. Houdt u er rekening mee dat wijzigingen in de configuratie invloed kunnen hebben op het al dan niet kunnen gebruiken van de CallVoip-account en de kwaliteit van de gesprekken. Houd deze handleiding paraat en weet waar u de Tiptel documentatie kunt vinden, voor het geval uw instellingen een ongewenst resultaat bieden.

Deze handleiding wordt u aangeboden door:

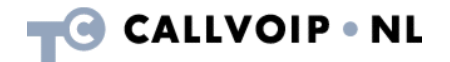

CallVoip | Kennis van VoIP Koldingweg 19-1 9723 HL GRONINGEN

T 050-526 49 33 F 050-526 49 63

www.callvoiptelefonie.nl callvoip@callvoip.nl

CallVoip levert geavanceerde en betrouwbare internet-telefoniediensten voor particulieren en bedrijven. Meer weten? Neem dan gerust contact met ons op.